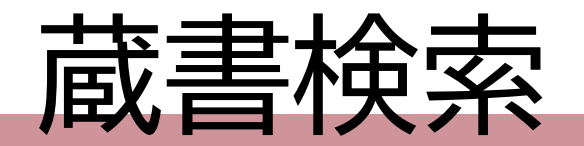

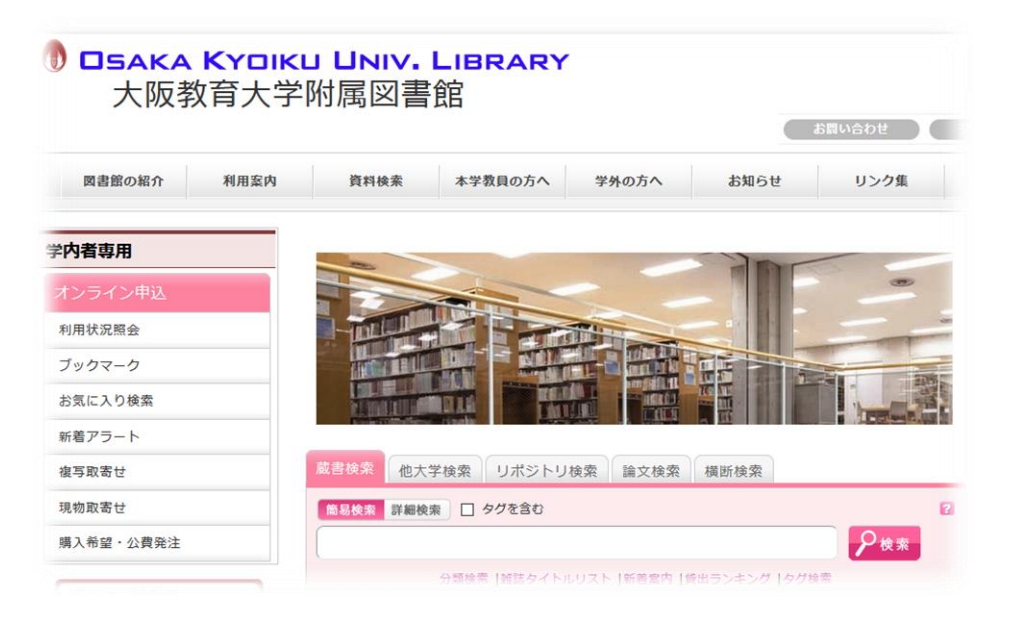

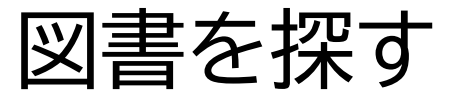

#### 大阪教育大学 附属図書館 本館 20240328

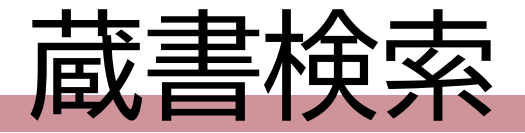

- 大教大にある資料を、図書館ウェブサイトから検索できる
- ・サイト中央の検索窓に、探す資料のタイトルやキーワードを入力
  - OPAC(オーパック)とも言う。※Online Public Access Catalog の略

| タブ「蔵書検索」 | 蔵書検索  ・ し大学検索  リポジトリ検索  論文検索  横断検索   |   |
|----------|--------------------------------------|---|
|          | 簡易検索 詳細検索 □ タグを含む                    | 2 |
|          |                                      |   |
|          | 分類検索  雑誌タイトルリスト  新着案内  貸出ランキング  タグ検索 |   |

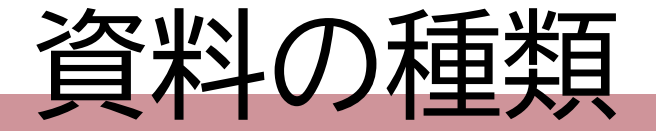

## ・キーワードを入力して検索をクリック

• 資料一覧が表示される

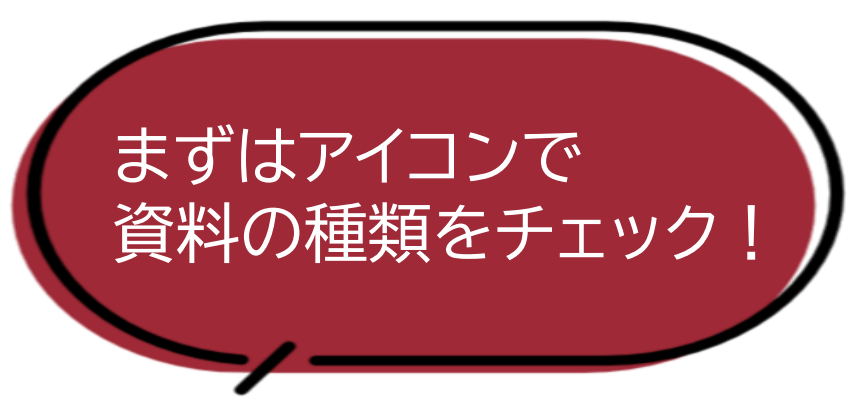

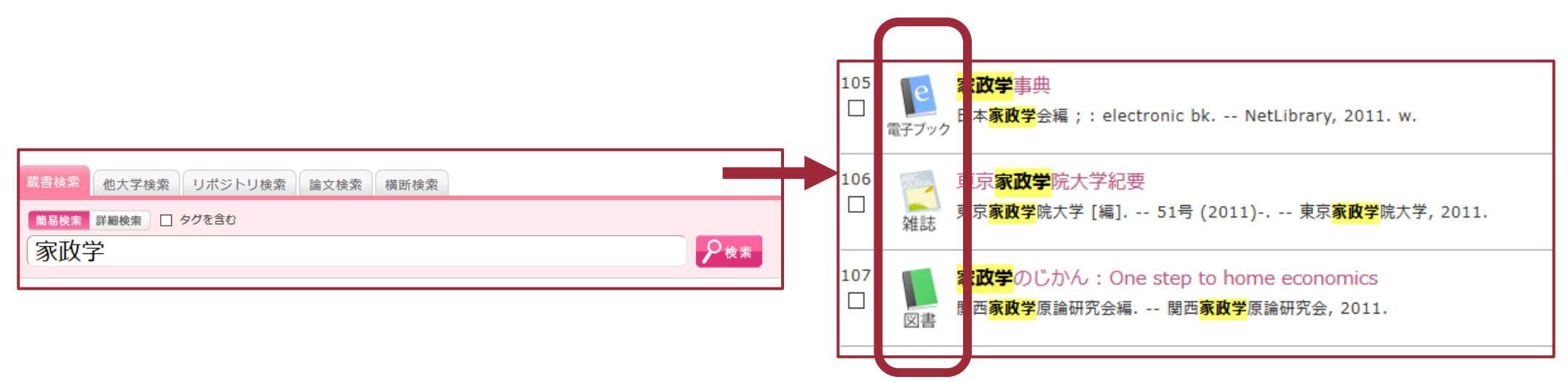

国書

### • 「図書」アイコンが一般的な本 ・ 視聴覚資料などの場合もあり

- ・図書は背に「請求記号」の ラベルが貼ってある
- ・「請求記号」を頼りに本棚を探す

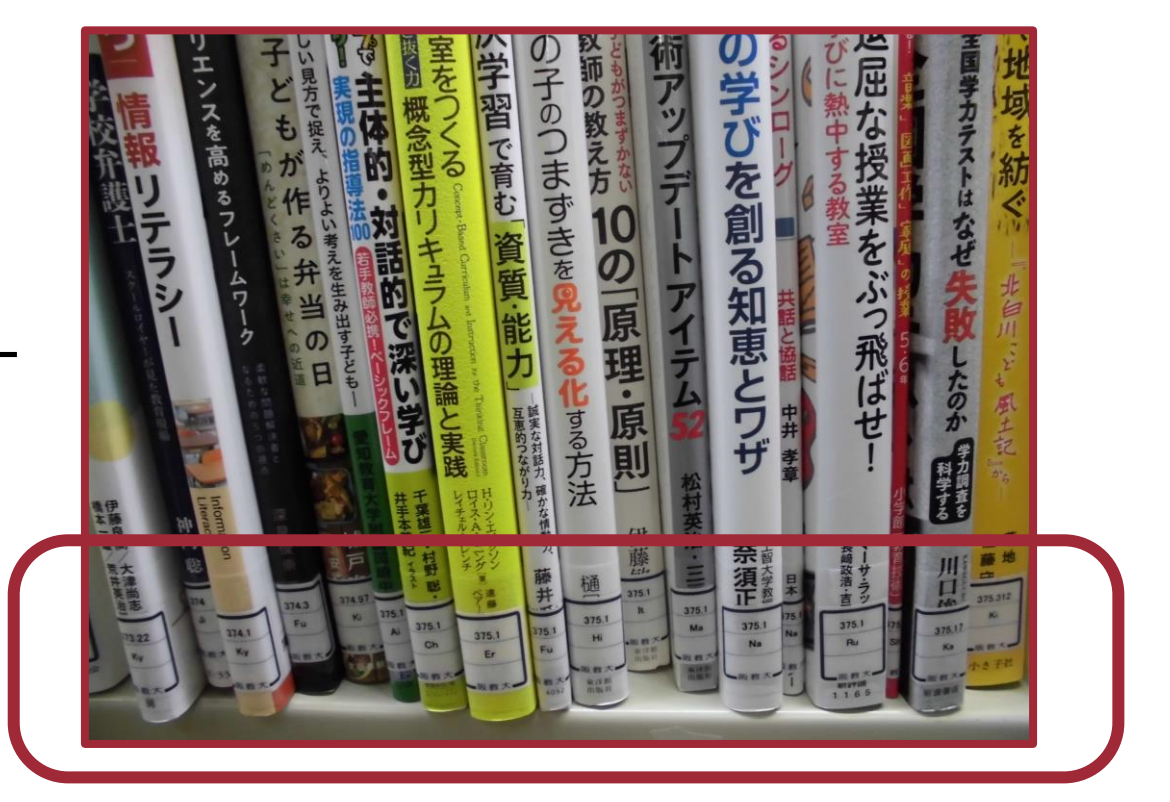

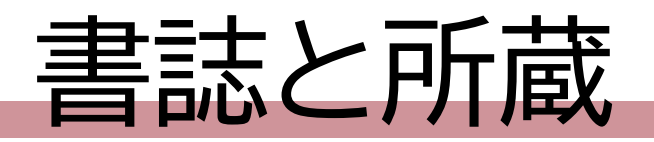

### 資料のタイトルをクリックして詳細を確認

- •書誌
  - ・ 資料を特定する情報
    - タイトル・著者・出版者・出版年など
- •所蔵
  - •大学内で資料のある場所の情報

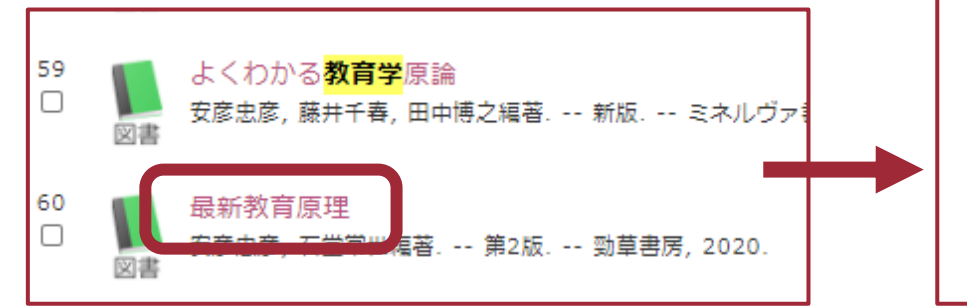

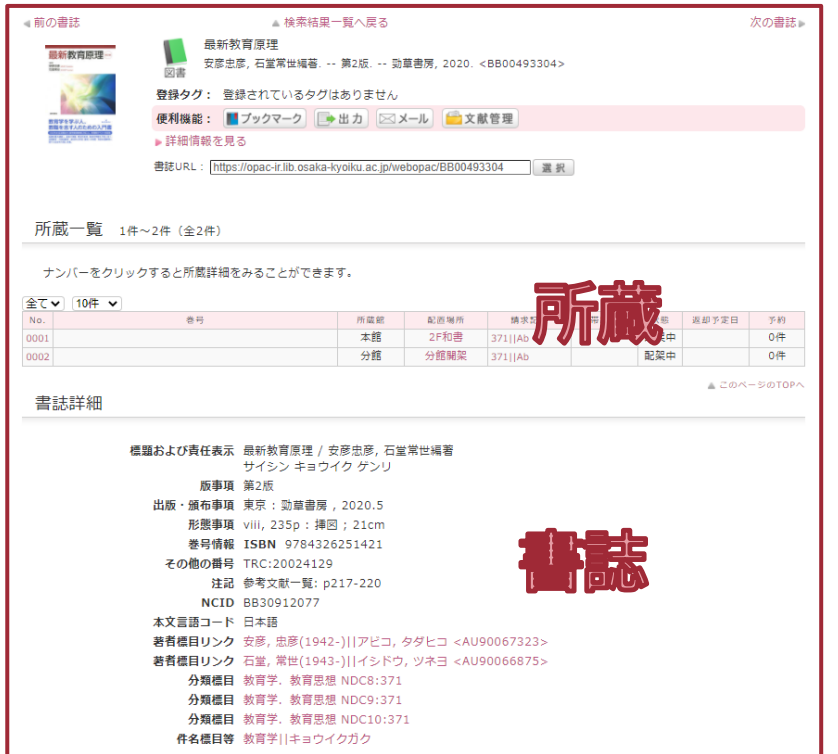

# 所蔵の見方

- 4ヶ所を確認
  - 所蔵館 → 本館:柏原 / 分館:天王寺 / 研究室:教員所蔵
  - ・配置場所 → 何階のどのコーナーにあるか(クリックで館内図を表示)
  - ・請求記号 → 本棚での並び順。メモしよう。
  - ・状態 → 配架中:本棚をチェック / 貸出中など:予約ボタンから予約

| この本は、本館と分館に |     |      |         |       |     |       |    |
|-------------|-----|------|---------|-------|-----|-------|----|
| ↓ 1冊ずつある    | 所蔵館 | 配置場所 | 請求記号    | 禁带出区分 | 状態  | 区却予定日 | 予約 |
|             | 本館  | 2F和書 | 371  Ab |       | 配架中 |       | 0件 |
| 0002        | 分館  | 分館開架 | 371  Ab |       | 配架中 |       | 0件 |
|             |     |      | 1       |       |     |       |    |

# 請求記号

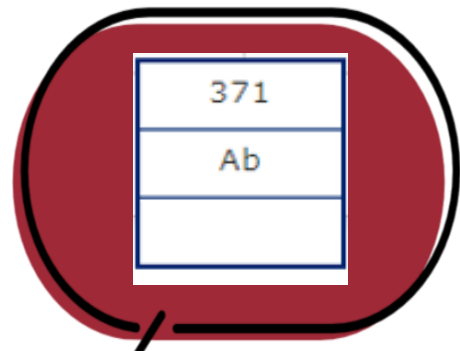

- ・請求記号のラベル1段目の数字の順に、本棚に並ぶ
- ・本棚の側面の案内→図書の背のラベルの順に確認しよう
  - ・本棚の中では、左から右、上から下の順に数字が大きくなる
  - ・同じ数字の図書同士は、ラベル2段目のアルファベット順に並ぶ

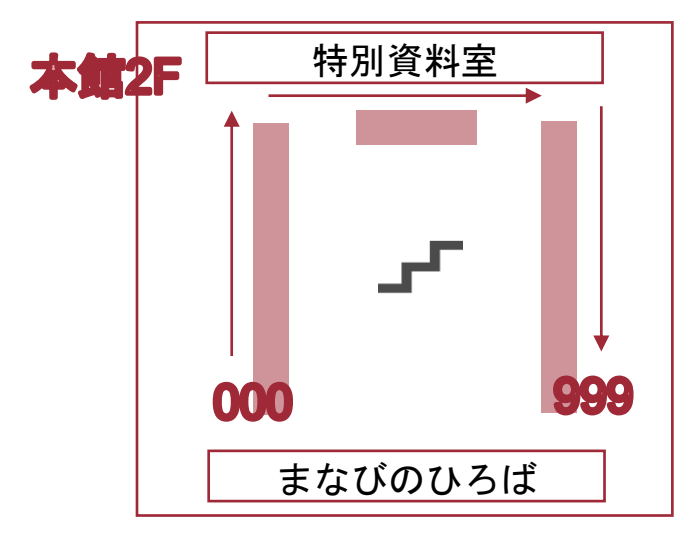

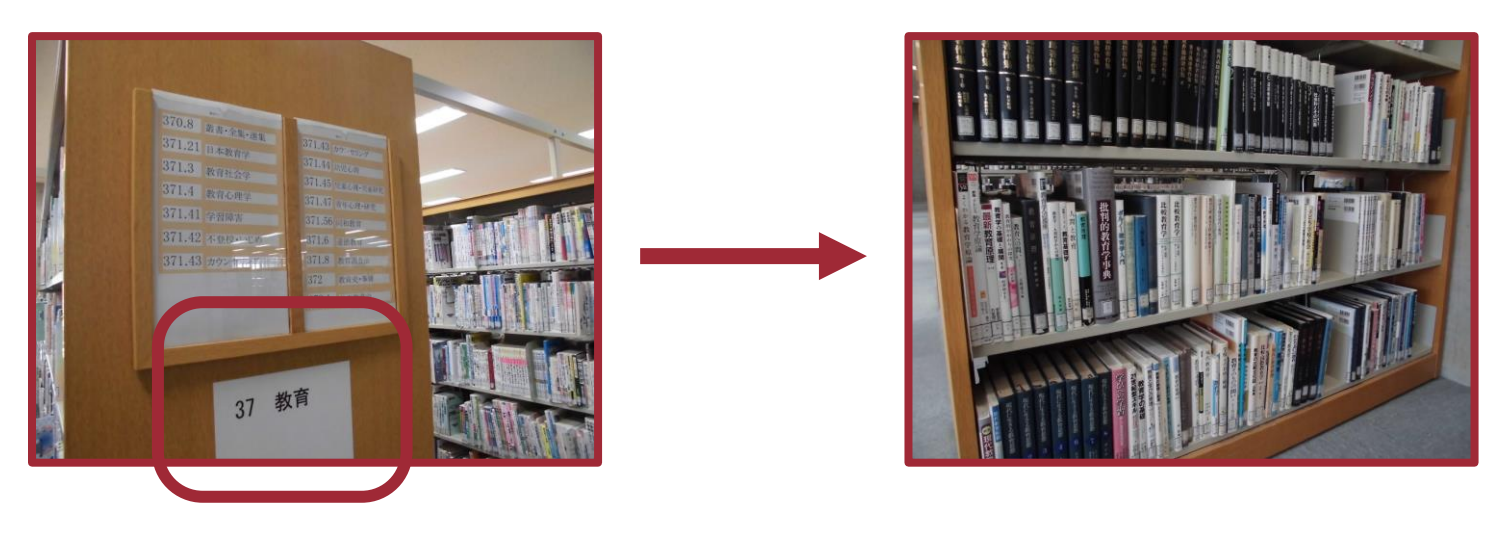

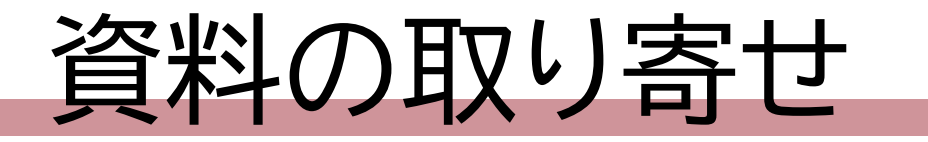

- ・自分の所属するキャンパスに資料がないとき(無料)
- ・大教大に資料がないとき(有料)
  - ・研究室と学外の資料は、取り寄せ後、館内閲覧のみ

| 10件 V<br>No.<br>0001 | <b>参</b> 号                                               | 所蔵館      | 配置場所<br>2F和書 | 請求記号<br>371  Ko                                                                                    | 禁带出区分     | 秋態<br>配架中 | 返却予定日  | 予約<br>0件 | Google Boo<br>紀伊國摩<br>国立摩 F F F I I I I I I I I I I I I I I I I |
|----------------------|----------------------------------------------------------|----------|--------------|----------------------------------------------------------------------------------------------------|-----------|-----------|--------|----------|-----------------------------------------------------------------|
| 書誌詳細                 |                                                          |          |              |                                                                                                    |           |           | ▲ このべ・ | -≌øtop∧  | 「現物取寄せ」から                                                       |
| 標題およ                 | ○び責任表示 教育原理 / 古賀毅編著<br>キョウイク ゲンリ<br>・ 知奈事項 東京・学☆社 2020 2 |          |              |                                                                                                    |           |           |        |          | Nac<br>中したう<br>他大学(NJ.                                          |
| шw                   | ・ 加引事項 米ボ・ テマ社 , 2020.3<br>形態事項 v, 133p : 挿図, 肖像 ;       | 26cm     |              |                                                                                                    |           |           |        |          |                                                                 |
|                      | 巻号情報 ISBN 97847620297                                    | )7       |              |                                                                                                    |           |           |        |          | 資料を取り寄せる                                                        |
| 7                    | <b>の他の番号</b> TRC:20016867                                |          |              |                                                                                                    |           |           |        |          |                                                                 |
| 書語                   | <b>5構造リンク</b> やさしく学ぶ教職課程                                 | ヤサシク マナン | ブキョウショク      | カテイ <bb00< th=""><th>495386&gt;//</th><th>a</th><th></th><th></th><th>援与取奇で<br/>現物取客せ</th></bb00<> | 495386>// | a         |        |          | 援与取奇で<br>現物取客せ                                                  |
|                      | <mark>注記</mark> 引用・参考文献: p127-                           | 131      |              |                                                                                                    |           |           |        |          |                                                                 |